## AYUDA PARA LA DESCARGA DEL ARCHIVO DE DEUDA

Ingresar con usuario Sol a SUNAT OPERACIONES EN LINEA del portal www.sunat.gob.pe

| SUNAT OPERACIONES EN LÍNEA<br>OFICINA VIRTUAL |          |                                                                                                    |
|-----------------------------------------------|----------|----------------------------------------------------------------------------------------------------|
| Compatibilidad                                | CLAVESOL | Ingrese su Clave SOL<br>RUC:<br>© 20162316495<br>USUARIO:<br>DCC21951<br>CLAVE:<br>@ •••••••<br>Iniciar sesión<br>SUNAT - PERU. Todos los Derechos Reservados. |

Se mostrará la pantalla de menú, Hacer click sobre la opción Mi Fraccionamiento/Solicito Fraccionamiento Municipalidades/Fraccionamiento para municipalidades,

| SOL         | Oficina Virtual                          |
|-------------|------------------------------------------|
| Opciones    |                                          |
| Acceso Dir  | ecto                                     |
| Mis Avisos  | Electrónicos                             |
| Mi RUC y C  | tros Registros                           |
| Comproba    | ntes de pago                             |
| Sistema de  | e Libros y Registros Electrónicos        |
| Mis declara | aciones y pagos                          |
| Otras decla | araciones y solicitudes                  |
| Observacio  | nes realizadas por SUNAT                 |
| Informació  | n complementaria personas naturales      |
| Nuevo SEM   | т                                        |
| Revisión d  | e mis deudas                             |
| Mi fraccior | iamiento                                 |
| 🛨 🚞 Soli    | cito fraccionamiento art.36              |
| 🛨 🚞 Con     | sulto mi estado de fraccionamiento REAF  |
| 🛨 🚞 Soli    | cito refinanciamiento de fraccionamiento |
| - ESoli     | cito fraccionamiento Municipalidades     |
|             | raccionamiento para municipalidades      |
|             | E Generar Archivo de Deuda               |
|             | E Descarga del Archivo de Deuda          |
|             |                                          |

Se mostrará las opciones:

• Generar Archivo de deuda : Al hacer click sobre esta opción se mostrara la pantalla a continuación , se hace click sobre el botón: Enviar solicitud,

| SUNAT OPERACIONES EN LÍNEA<br>OFICINA VIRTUAL                             | 20162316495DCC21951 : MUNICIPALIDAD PROVINCIA                                                                                                    |
|---------------------------------------------------------------------------|----------------------------------------------------------------------------------------------------|
| Opciones -                                                                | NUMERO DE BEDIDO DE EDACCIONAMIENTO DARA MUNICIDALIDADES                                                                                                    |
| Acceso Directo                                                            |                                                                                                    |
| Mis Avisos Electrónicos                                                   | Señor Contribuyente                                                                                                    |
| Mi RUC y Otros Registros                                                  | A través de esta opción usted podrá generar el número de pedido que le permitirá continuar con los siguientes pasos del proceso de acogimiento al Fraccionamiento para<br>Mundicipilidador |
| Comprobantes de pago                                                      | municipanizates.                                                                                                    |
| Sistema de Libros y Registros Electrónicos                                | La dedua atogiore se obtendra para ras encludes resorio , one , essecub r rotave.                                                                                                    |
| Mis declaraciones y pagos                                                 |                                                                                                    |
| Otras declaraciones y solicitudes                                         | Emiliary 1                                                                                                    |
| Observaciones realizadas por SUNAT                                        |                                                                                                    |
| Información complementaria personas naturales                             |                                                                                                    |
| Nuevo SEMT                                                                |                                                                                                    |
| Revisión de mis deudas                                                    |                                                                                                    |
| Mi fraccionamiento                                                        |                                                                                                    |
| 🗉 🚞 Solicito fraccionamiento art.36                                       |                                                                                                    |
| 🔹 🚞 Consulto mi estado de fraccionamiento REAF                            |                                                                                                    |
| 💿 🚞 Solicito refinanciamiento de fraccionamiento                          |                                                                                                    |
| 🖃 👕 Solicito fraccionamiento Municipalidades                              |                                                                                                    |
| 🖻 📄 Fraccionamiento para municipalidades                                  |                                                                                                    |
| E <mark>Generar Archivo de Deuda</mark><br>Constanta del Archivo de Deuda |                                                                                                    |

Se mostrará el mensaje de confirmación siguiente

• Se debe copia el número de Solicitud

| Número de Pedido de Fraccionamiento para Municipalidades                                                                                                    |                                                                                                    |  |  |  |
|----------------------------------------------------------------------------------------------------|----------------------------------------------------------------------------------------------------|--|--|--|
| Señor Contribuyente<br>Su pedido ha sido registrado satisfactoriamente. Su archivo de Deuda se generará en unos minutos.<br>Tome nota del número de pedido e ingrese a la opción <b>Descarga del Archivo de Deuda</b> , para<br>verificar el estado de su pedido y descargar su archivo. |                                                                                                    |  |  |  |
| RUC:<br>Razón Social / Nombre:<br>Fecha:<br>Entidades:<br>Número de pedido:<br>Para hacer el seguimiento a su pedido ingrese a la opción                                                                                                    | 20162316495<br>MUNICIPALIDAD PROVINCIAL DE HUAYTARA<br>10/01/2014<br>TESORO,FONAVI,ESSALUD,ONP<br>006300801657<br>Descarga del Archivo de Deuda de existir error podrá generar un nuevo pedido. |  |  |  |
| SUNAT OPERACIONES EN LÍNEA<br>OFICINA VIRTUAL                                                                                                    | Hacer click en la opción: Descargar Archivo de<br>deuda                                                                                                    |  |  |  |
| Opciones 📃                                                                                                    |                                                                                                    |  |  |  |
| Acceso Directo                                                                                                    |                                                                                                    |  |  |  |
| Mis Avisos Electrónicos                                                                                                    |                                                                                                    |  |  |  |
| Mi RUC y Otros Registros                                                                                                    |                                                                                                    |  |  |  |
| Comprobantes de pago                                                                                                    |                                                                                                    |  |  |  |
| Sistema de Libros y Registros Electrónicos                                                                                                    |                                                                                                    |  |  |  |
| Mis declaraciones y pagos                                                                                                    |                                                                                                    |  |  |  |
| Otras declaraciones y solicitudes                                                                                                    |                                                                                                    |  |  |  |
| observaciones realizadas por SUNAT                                                                                                    |                                                                                                    |  |  |  |
| Nuevo SEMT                                                                                                    |                                                                                                    |  |  |  |
| Revisión de mis deudas                                                                                                    |                                                                                                    |  |  |  |
| Mi fraccionamiento                                                                                                    |                                                                                                    |  |  |  |
| Solicito fraccionamiento art.36     Consulto mi estado de fraccionamiento REAF     Solicito refinanciamiento de fraccionamiento     Solicito fraccionamiento Municipalidades     Fraccionamiento para municipalidades     Generar Archivo de Deuda     Descarga del Archivo de Deuda     |                                                                                                    |  |  |  |

• Se espera unos minutos, se vuelve hacer click sobre la misma opción,

|               | DESCARGA ARCHIVO DE DEUDA                                                                                 |                                          |                                  |                      |
|---------------|----------------------------------------------------------------------------------------------------|------------------------------------------|----------------------------------|----------------------|
|               | PEDIDOS EFECTUADOS                                                                                        |                                          |                                  |                      |
| Seño          | Señor Contribuyente ,                                                                                     |                                          |                                  |                      |
| Se h          | Se ha generado el archivo personalizado que contiene la deuda factible de ser acogida al Fraccionamiento. |                                          |                                  |                      |
|               | i a i de i                                                                                                |                                          |                                  |                      |
| RUC :<br>Razó | RUC : 20162316495<br>Razón Social / Nombre : MUNICIPALIDAD PROVINCIAL DE HUAYTARA                         |                                          |                                  |                      |
|               |                                                                                                    |                                          |                                  |                      |
|               | Nº Pedido                                                                                                 | Fecha Pedido                             | Estado Actual                    | Acción a Seguir      |
| 1             | 006300801657                                                                                              | 10/01/2014 12:02:17                      | Procesando Archivo Personalizado | Esperar unos minutos |
| * Par         | a anular el Archivo de Deud                                                                               | a existente y poder solicitar uno nuevo. |                                  |                      |

Luego de transcurridos unos minutos se habilitará el link de descargar Archivo

|                                                                          | DESCARGA ARCHIVO DE DEUDA   |                                            |                                  |                   |        |
|--------------------------------------------------------------------------|-----------------------------|--------------------------------------------|----------------------------------|-------------------|--------|
|                                                                          | PEDIDOS EFECTUADOS          |                                            |                                  |                   |        |
| Seño                                                                     | Señor Contribuyente ,       |                                            |                                  |                   |        |
| Se h                                                                     | a generado el archivo perso | nalizado que contiene la deuda factible de | ser acogida al Fraccionamiento.  |                   |        |
| 1 a 1 de :                                                               |                             |                                            |                                  |                   |        |
| RUC: 20162316495                                                         |                             |                                            |                                  |                   |        |
|                                                                          |                             |                                            |                                  |                   |        |
|                                                                          | Nº Pedido                   | Fecha Pedido                               | Estado Actual                    | Acción a Seguir   |        |
| 1                                                                        | 006300801657                | 10/01/2014 12:02:17                        | Pendiente la Descarga de Archivo | Descargar Archivo | Anular |
| * Para anular el Archivo de Deuda existente v poder solicitar uno nuevo. |                             |                                            |                                  |                   |        |

Al hacer click sobre el enlace se muestra:

| ESCARGA ARCHIVO DE DEUDA                                                                                                    |  |  |  |
|----------------------------------------------------------------------------------------------------|--|--|--|
|                                                                                                    |  |  |  |
|                                                                                                    |  |  |  |
|                                                                                                    |  |  |  |
| Se ha generado el archivo personalizado que contiene la deuda factible de ser acogida al Fraccionamiento. Para elaborar su solicitud de acogimiento, deberá grabar el archivo personalizado y<br>luego importarlo desde el Aplicativo Aplicativo Excel diponible para tal fin. Una vez que haya culminado con la elaboración de su solicitud de acogimiento podrá presentarla en un Centro de<br>Servicios al Contribuyente |  |  |  |
|                                                                                                    |  |  |  |
| 2316495                                                                                                    |  |  |  |
| CIPALIDAD PROVINCIAL DE HUAYTARA                                                                                                    |  |  |  |
| 1/2014 12:07:57                                                                                                    |  |  |  |
| 00801657                                                                                                    |  |  |  |
| Archivo Personalizado:<br>4847201623164951.zip Para descargar el archivo deberá:<br>1) Dar click derecho sobre el link<br>2) Seleccionar la opción "GUARDAR COMO", buscar el directorio temporal (por ejemplo el /tmp de su disco c:/) donde será guardado el archivo y aceptar.                                                                                                    |  |  |  |
|                                                                                                    |  |  |  |

Hacer click sobre el link del archivo personalizado y seleccionar un directorio donde quiere que se guarde el documento

| Abriendo 4847201623164951.zip                                     | × |  |
|-------------------------------------------------------------------|---|--|
| Ha elegido abrir:                                                 |   |  |
| 🔒 4847201623164951.zip                                            |   |  |
| que es: Compressed (zipped) Folder (277 bytes)                    |   |  |
| de: https://192.168.34.20                                         |   |  |
| ¿Qué debería hacer Firefox con este archivo?                      |   |  |
| ⊘ Abrir con Explorador de Windows (predeterminada)                |   |  |
|                                                                   |   |  |
| Hacer esto automáticamente para estos archivos a partir de ahora. |   |  |
|                                                                   |   |  |
| Aceptar                                                           |   |  |

| Organizar ▼ ∰ Vistas ▼ Decorgas > ▼ 49 Buscar<br>Organizar ▼ ∰ Vistas ▼ Decorgas > 00 00 00 00 00 00 00 00 00 00 00 00 0 |                                                                                                    |                                                                                                    |  |
|----------------------------------------------------------------------------------------------------|----------------------------------------------------------------------------------------------------|----------------------------------------------------------------------------------------------------|--|
| Vinculos favoritos<br>■ Documentos<br>■ Insiĝenes<br>Música<br>Más »                                                     | Nombre<br>Charcs04_Foundations_of_Software_Testing.pdf<br>Charcs02_IST08_FoundationLevel_Practice_Exam.pdf<br>Charcs02_Cost05SoftwareDefects.pdf<br>4487202005547291.ip<br>4487202005547291(1).ip | Fecha modificación           22/04/2013 01:01           22/04/2013 01:01           22/04/2013 01:01           10/01/2014 10:02 a           10/01/2014 10:02 a |  |
| Carpetas                                                                                                    | 4847201623164951.zip                                                                                                    | 10/01/2014 12:10                                                                                                    |  |
| 4847201623164951.zip Carpeta comprimida (er                                                                              | zip) Fecha modificación: 10/01/2014 12:10 p.m.                                                                                                    |                                                                                                    |  |